# **API javax.mail** Descarga e integración NetBeans

#### Descarga del software

• Accedemos a la web de Oracle:

http://www.oracle.com/technetwork/java/index-138643.html

• Pulsamos botón Download bajo etiqueta Download LavaMail 1.4.4

| Products and Services     | Solutions   | Downloads                                                                                                    | Store       | Support       | Training | Partners | About |
|---------------------------|-------------|----------------------------------------------------------------------------------------------------|-------------|---------------|----------|----------|-------|
| Dracle Technology Network | : > Java    |                                                                                                    |             |               |          |          |       |
| Java SE                   |             |                                                                                                    |             |               |          |          |       |
| Java EE                   | Do          | speolow                                                                                                    |             |               |          |          |       |
| Java ME                   | Jav         | JavaMail 1.4.4                                                                                                    |             |               |          |          |       |
| Java SE Support           | Janu        | January 21, 2011<br>The JavaMail 1.4.4 release contains several bug fixes and enhancements, including:<br>- Ability to cache POP3 messages on disk.<br>- In-memory POP3 message cache now uses soft references.<br>- NTLM authentication support is now integrated, no longer need jcifs.jar.<br>- SASL authentication support for SMTP.<br>- New demo classes showing how to handle old non-MIME Outlook messages. |             |               |          |          |       |
| Java SE Advanced & Suite  | The         |                                                                                                    |             |               |          |          |       |
| Java Embedded             |             |                                                                                                    |             |               |          |          |       |
| JavaFX                    | - A<br>- In |                                                                                                    |             |               |          |          |       |
| Java DB                   | - N<br>- S  |                                                                                                    |             |               |          |          |       |
| Web Tier                  | - N         |                                                                                                    |             |               |          |          |       |
| Java Card                 | Note        | Note: Unless you're using Java SE 6, you will also need the <u>JavaBeans Activation Framework (JAF)</u><br>extension that provides the javax.activation package. We suggest you use version 1.1.1 of JAF, the<br>latest release. JAE is included with Java SE 6                                                                                                    |             |               |          |          |       |
| Java TV                   | exter       |                                                                                                    |             |               |          |          |       |
| New to Java               | Idles       | arreidade. JAF 13                                                                                                    | included Wi | ur Java JE U. |          |          |       |
| Community                 | Send        | Send feedback to javamail ww@oracle.com                                                                                                    |             |               |          |          |       |
| Java Magazina             |             |                                                                                                    |             |               |          |          |       |

#### Aceptar licencia y descargar

- [1] En la siguiente pantalla Marcamos Accept License Agreement
- [2] Después pulsamos sobre javamail1\_4\_4.zip.

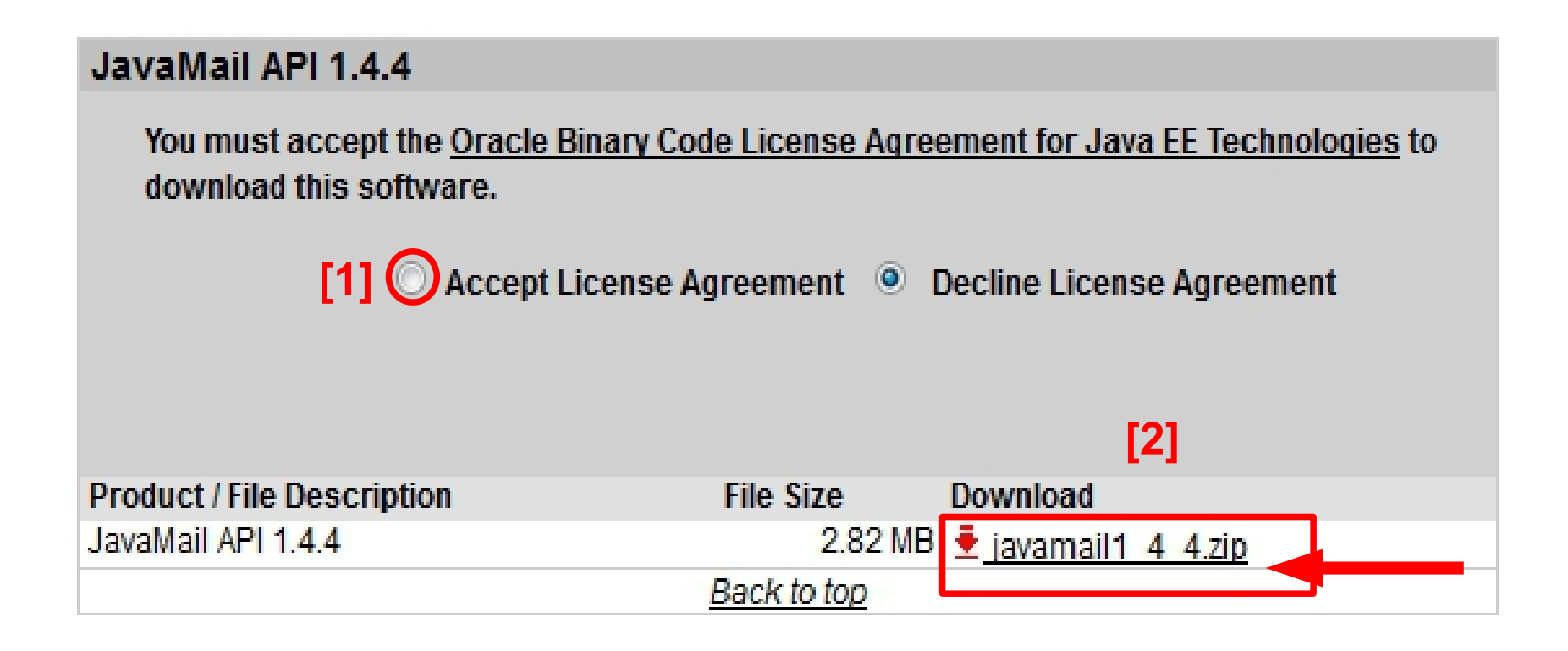

### **Descarga archivo .zip**

- En la siguiente seleccionamos Guardar Archivo
- Pulsamos Aceptar.

| Abriendo javamail1_4_4.zip                                        |  |  |  |  |  |  |
|-------------------------------------------------------------------|--|--|--|--|--|--|
| Ha escogido abrir                                                 |  |  |  |  |  |  |
| javamail1_4_4.zip                                                 |  |  |  |  |  |  |
| que es de tipo: Compressed (zipped) Folder (2,8 MB)               |  |  |  |  |  |  |
| de: http://download.oracle.com                                    |  |  |  |  |  |  |
| ¿Qué debería hacer Firefox con este archivo?                      |  |  |  |  |  |  |
| Abrir con Explorador de Windows (predeterminada)                  |  |  |  |  |  |  |
| Guardar archivo                                                   |  |  |  |  |  |  |
| Hacer esto automáticamente para estos archivos a partir de ahora. |  |  |  |  |  |  |
|                                                                   |  |  |  |  |  |  |
| Aceptar Cancelar                                                  |  |  |  |  |  |  |

#### **Descomprimir archivo descargado**

- Descomprimir el archivo descargado
- En la carpeta descomprimida estará el **archivo JAR** que necesitamos, la biblioteca mail.jar.

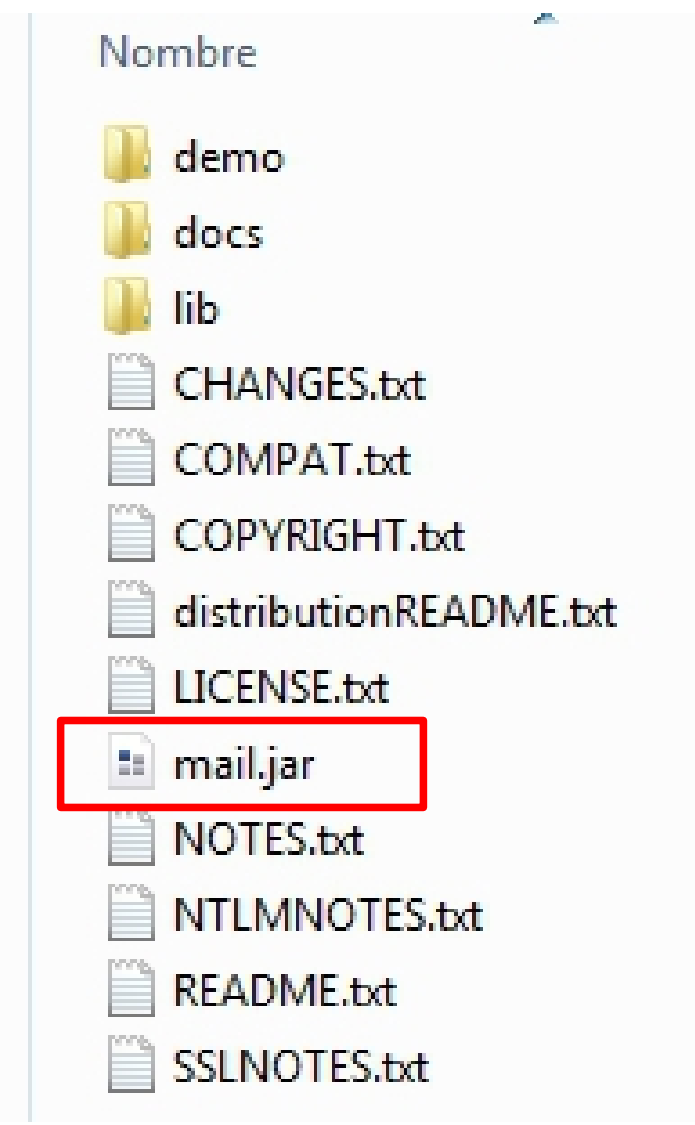

## Integrar API de javaMail en Netbeans

- Creamos un proyecto en NetBeans
- Nos situamos en Bibliotecas y pulsamos botón derecho del ratón
- Seleccionamos Agregar archivo JAR/Carpeta

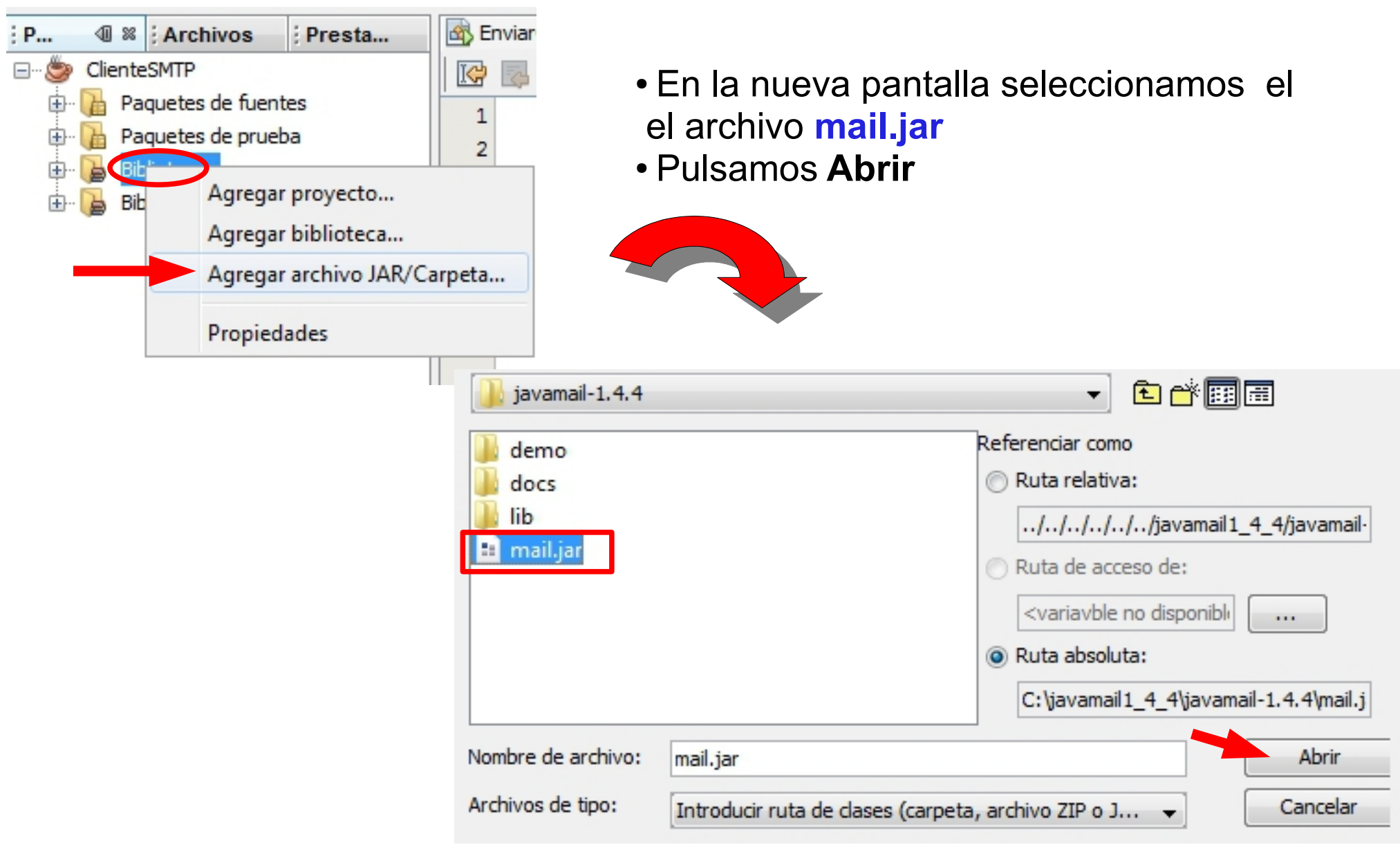

# Credenciales

| Imagen                                                                     | Datos licencia                                                                                                    |
|----------------------------------------------------------------------------|----------------------------------------------------------------------------------------------------|
| Capturas de pantalla de las<br>diapositivas 2 y 3 de esta<br>presentación. | Autoría: Oracle<br>Licencia: Copyright (Cita).<br>Procedencia: Captura de pantalla<br>de la descarga de javaMail de la<br>página de descarga de Oracle.   |
| Capturas de pantalla de las<br>diapositivas 4 y 5 de esta<br>presentación. | Autoría: Isabel Cruz Granados.<br>Tipo de licencia: Copyright (Cita).<br>Procedencia: Captura de pantalla<br>del sistema operativo Microsoft<br>Windows 7 |

# Credenciales

| Imagen                                                          | Datos licencia                                                                                                    |
|-----------------------------------------------------------------|----------------------------------------------------------------------------------------------------|
| Capturas de pantallade la<br>diapositiva 5 de esta presentación | Autoría: Isabel M. Cruz Granados<br>Licencia: Uso educativo-no<br>comercial.<br>Procedencia: Captura de pantalla<br>del programa NetBeans,<br>propiedad Sun Microsystems, bajo<br>licencia GNU GPL v2 |